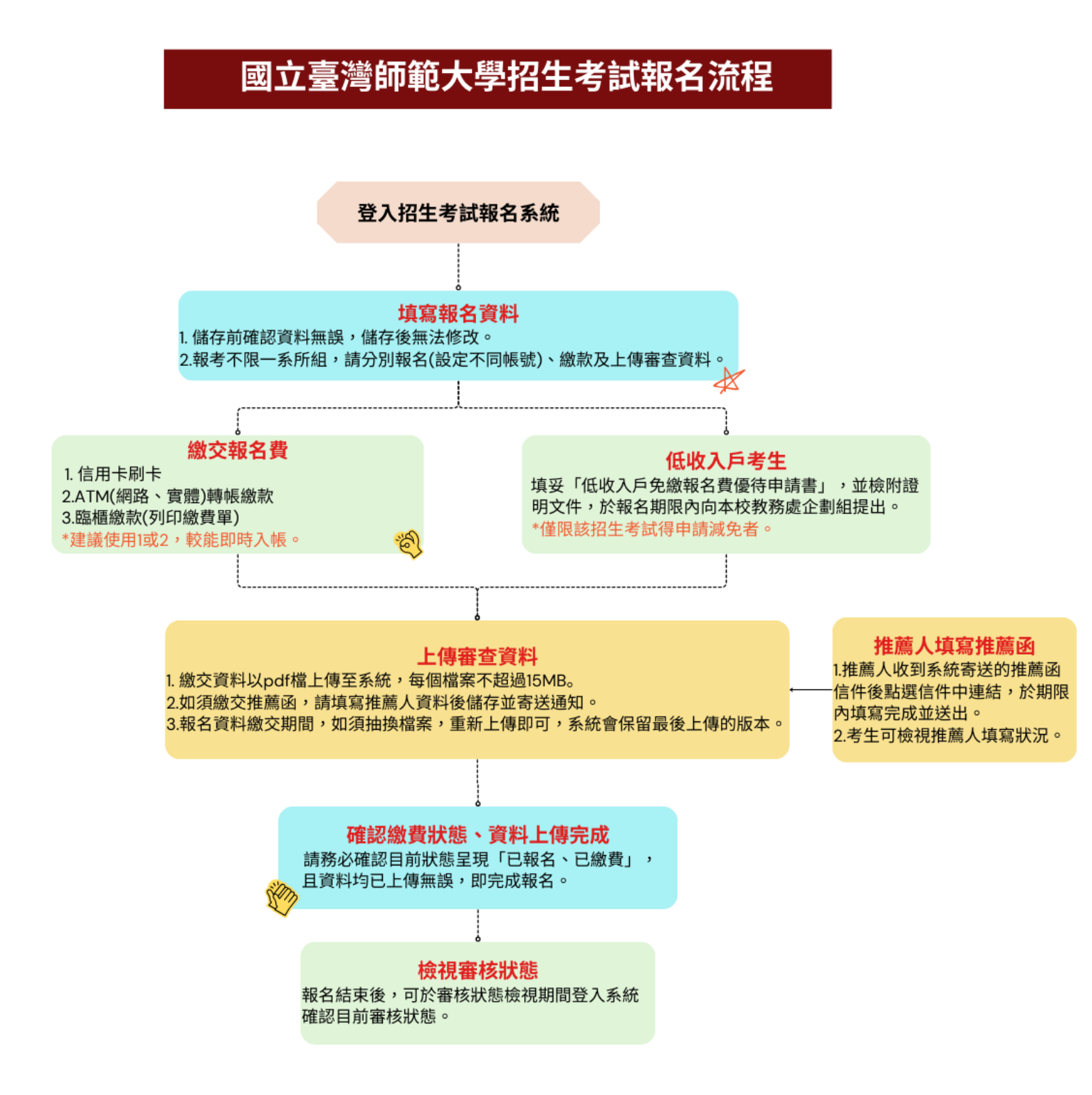

| 目錄 |
|----|
|----|

| 上傳審查資料      | 1 |
|-------------|---|
| 推薦函作業-考生端操作 | 4 |
| 確認繳費狀態      | 6 |
| 檢視審核狀態      | 7 |

### 【上傳審查資料】

1. 點選<mark>資料上傳及審核狀態檢視</mark>進入上傳系統。無論是否已完成繳費,均可進行資料上傳。

| -報名資料         |      |      |      |                       |
|---------------|------|------|------|-----------------------|
| 報考學系          | 報名費  | 繳費作業 | 目前狀態 | 功能                    |
| 體育與運動科學系運動教育組 | 1300 | 前往繳費 | 尚未繳費 | 基本資料檢視<br>資料上傳及審核狀態檢視 |

- 2. 請依簡章總則、系所報考資格審查、系所專業書面審查資料等項目內容上傳系所規定資料。
  - ▲ 各項上傳表件請轉成 pdf 檔(每個檔案不可超過 15MB)·如要抽換檔案·上傳截止時間內重 新上傳即可·系統會保留最後上傳的版本·逾期無法更換。
  - ▲ 檔案上傳後請務必<mark>下載檔案</mark>確認資料正確無毀損且無加密·亦可檢視填寫資料 再次確認上傳 項目。

| 1         2           基本資料         簡章總則資料上傳 | 3<br>直資料上傳 系所專業書面審查資料上傳 登出 |
|---------------------------------------------|----------------------------|
| 基本資料                                        |                            |
|                                             |                            |
| 學制<br>日間                                    |                            |
| 招生年度                                        | 招生類別                       |
| 112                                         | 碩士班考試入學                    |
| 報考系組                                        | 考生姓名                       |
| 體育與運動科學系運動教育組                               | 測試                         |
| 審查狀態                                        |                            |
|                                             |                            |
| 審查意見                                        |                            |
|                                             |                            |
|                                             |                            |
| 開放時間                                        | 結束時間                       |
| 2023-11-01 09:00:00                         | 2023-12-07 17:00:00        |
| 重新整理 補件完成確認 下一頁                             |                            |

3. 簡章總則上傳:依據該招生考試簡章規定,非所有考生均須上傳資料。

| 簡章總則調             | 資料上傳           |           |   |    |
|-------------------|----------------|-----------|---|----|
| <sub>僉</sub> 視填寫資 | 料              |           |   |    |
|                   |                |           |   |    |
| 報考系組              | l              | 考生姓名      |   |    |
| 體育與               | 運動科學系運動教育組     | 測試        |   |    |
| 請上傳簡              | 章總則規定之報考資格審查資料 |           |   |    |
| 序號                | 項目名稱           | 資料上傳/填寫內容 | 容 |    |
| 1                 | 國外、大陸或港澳學歷(選填) |           | 1 | 編輯 |
|                   |                |           |   |    |
| 2                 | 身心障礙相關證明文件(選填) |           | _ | 編輯 |

國外、大陸或港澳學歷證明文件(選填)

| 2 | 適用對象:國外、大陸、或港澳學歷<br>〇 國外學歷<br>〇 大陸學歷<br>〇 港澳學歷                      | 勾選繳交項目     |       |    |
|---|---------------------------------------------------------------------|------------|-------|----|
| 3 | 資料上傳<br>選擇檔案 未選擇任何檔案                                                |            |       |    |
|   | 【說明】在報名期間內,得以上傳PDF檔案或删除]<br><mark>填寫規定</mark><br>【適用對象】:國外、大陸、或港澳學歷 | 京檔並重新上傳檔案。 |       |    |
|   | 【是否必填】:否<br>【填寫類型】:上傳證案                                             |            |       |    |
|   | L供為類望↓.上時備余<br>【檔案大小限制】:5MB                                         |            | 4     |    |
|   |                                                                     |            | Close | 儲存 |

|   | 國外、大陸或港澳學歷調                                              | 登明文件(選填)                |           |
|---|----------------------------------------------------------|-------------------------|-----------|
|   | 適用對象:國外、大陸、或港<br>2 國外學歷<br>〇 大陸學歷<br>〇 港澳學歷              | 澳學歷                     |           |
| 5 | 資料上傳<br>一下載檔案 删除                                         |                         |           |
|   | 【説明】在報名期间內,何以上傳PDF<br>填寫規定<br>【適用對象】:國外、大陸、或<br>【旱丕以值】:否 | 福美或删除原植亚里新上時福美。<br>港澳學歷 |           |
|   | 【填寫類型】:上傳檔案<br>【檔案大小限制】:5MB                              |                         | 6         |
|   |                                                          | 請務必【儲存】此上傳作業才算是完成!!     | Close  儲存 |
|   |                                                          | CLOSE                   |           |

4. 系所報考資格審查資料上傳:如報考系所有報考資格附加規定,請依規定上傳資料。

| 系所附加資料上傳                                                     |               |          |  |  |
|--------------------------------------------------------------|---------------|----------|--|--|
| 檢視填寫資料                                                       |               |          |  |  |
|                                                              |               |          |  |  |
| 報考系組                                                         | 考生姓名          |          |  |  |
| 音樂學系音樂教育組                                                    | 審測1           |          |  |  |
| 請上傳永所附加資格書面審查資料                                              |               |          |  |  |
| 序號 項目名稱                                                      | 資料上傳/<br>填寫內容 |          |  |  |
| 1 *音樂科系軍樂學歷證明(必填)                                            |               | 1 編輯     |  |  |
| 顯示第1至1項結果,共1項(從1項結果過濾)<br>[上一頁] 下一頁]                         |               |          |  |  |
| *音樂科系畢業學歷證明(必填)                                              |               | ×        |  |  |
| 適用對象:音樂學系音樂教育組<br>2<br>□ 音樂科系畢業証書<br>☑ 曾擔任3年(含)以上音樂教師,須附服務證明 |               |          |  |  |
| 3 資料上傳<br>選擇檔案 未選擇任何檔案                                       |               |          |  |  |
| 【說明】在報名期間內,得以上傳PDF檔案或刪除原檔並重新上傳檔案<br>填寫規定                     | n             |          |  |  |
| 【適用對象】:音樂學系音樂教育組                                             |               |          |  |  |
| 【是否必填】:是                                                     |               |          |  |  |
| 【填寫類型】:上傳檔案                                                  |               |          |  |  |
| 【 福杀八小 限制】:5MB                                               |               | 4        |  |  |
|                                                              |               | Close 儲存 |  |  |

5. 系所專業書面審查資料上傳:請依系所規定資料審查項目上傳資料。

| 系所專業書回番 章 資料上傳<br>                                                                                                    |                           |
|----------------------------------------------------------------------------------------------------|---------------------------|
| 檢視填寫資料                                                                                                    |                           |
|                                                                                                    |                           |
| 報考系組                                                                                                    | 考生姓名                      |
| 音樂學系音樂教育組                                                                                                    | 審測1                       |
| 請上傳系所專業書面審查資料                                                                                                    |                           |
|                                                                                                    |                           |
| 序號 項目名稱                                                                                                    | 資料上傳/<br>填寫內容             |
| <b>序號 項目名稱</b><br>1 *考生資料表與進修計畫( <del>必填)</del>                                                                                   | 資料上傳/<br>填寫內容<br>編輯       |
| 序號         項目名稱           1         *考生資料表與進修計畫(必填)           2         *師長推薦函(必填)                                                | 資料上傳/<br>填寫內容<br>編輯<br>編輯 |
| 序號         項目名稱           1         *考生資料表與進修計畫(必填)           2         *師長推薦函(必填)           顯示第1至2項結果・共2項(從2項結果過濾)           上一頁 | 資料上傳/<br>填寫內容<br>編輯<br>編輯 |

# 【推薦函作業-考生端操作】

▲ 請務必確認推薦人電子信箱無誤,考生填寫推薦人資料並點選<mark>寄送通知</mark>,系統會發送推薦函通知 信至推薦人電子信箱。請主動聯繫推薦人於上傳期間完成並送出。

| *推薦函(必填)               |            |        |        | ×     |
|------------------------|------------|--------|--------|-------|
|                        |            |        |        |       |
| 新増                     |            |        |        |       |
| 推薦人                    | 狀態         | Mail記錄 | ACTION |       |
|                        |            | 無資料    |        |       |
| 顯示第0至0項結               | 果,共0項(從0項結 | 果過濾)   |        |       |
| 填寫規定                   |            |        |        |       |
| 【通用對象】:光電              | 工程研究所      |        |        |       |
| 【是:台必惧】:是<br>【遺寫類型】·推薦 | 信承         |        |        |       |
| 【推薦函數量】:3              |            |        |        |       |
| 【備註】:無                 |            |        |        |       |
|                        |            |        |        | Close |
|                        |            |        |        |       |
| ¥                      |            |        |        |       |
| <u> </u>               |            |        |        |       |
| 新增推薦人                  |            |        |        | ×     |
| 推薦人姓名                  |            | 服務單位   |        |       |
|                        |            |        |        |       |
| 睡瑶                     |            | 聯攻爾託   |        |       |
| 月83 11号                |            | 柳和电山   |        |       |
|                        |            |        |        |       |
| 電子信箱                   |            |        |        |       |
|                        |            |        |        |       |
|                        |            |        |        |       |
|                        |            |        | Close  | 诸存    |
|                        |            |        |        |       |

|   | 推薦人                                                                                               | 狀態 | Mail記錄 | ACTION |
|---|---------------------------------------------------------------------------------------------------|----|--------|--------|
| 3 | 【姓名】:測試<br>【服務單位】:國立臺灣師範大學<br>【職稱】:教授<br>【電子郵件信箱】:irenechen@ntnu.edu.tw<br>【聯絡電話】:02-77491185<br> | 暫存 |        | 修改     |

- 1. 可於資料上傳期間隨時查看推薦人填寫狀態及回覆的時間。
  - 1.1 推薦人填寫中

| 推薦人                                                                                                    | 狀態     | Mail記錄                                           |
|----------------------------------------------------------------------------------------------------|--------|--------------------------------------------------|
| 【姓名】:測試<br>【服務單位】:國立臺灣師範大學<br>【職稱】:教授<br>【電子郵件信<br>箱】:irenechen@ntnu.edu.tw<br>【聯絡電話】:02-77491185<br>寄送通知 撤銷通知 | 推薦人登錄中 | 通知:2023-11-01 16:10:24<br>回覆:2023-11-01 16:10:35 |

1.2 推薦人已填寫完成並確認送出

| 推薦人                                                                                                    | 狀態        | Mail記錄                                           |
|----------------------------------------------------------------------------------------------------|-----------|--------------------------------------------------|
| 【姓名】:測試<br>【服務單位】:國立臺灣師範大學<br>【職稱】:教授<br>【電子郵件信<br>箱】:irenechen@ntnu.edu.tw<br>【聯絡電話】:02-77491185<br><mark>撤銷通知</mark> | 推薦人已送出推薦函 | 通知:2023-11-01 15:56:23<br>回覆:2023-11-01 15:57:59 |

1.3 推薦人拒絕推薦

| 【姓名】:測試                  |           |                        |
|--------------------------|-----------|------------------------|
| 【服務單位】:國立臺灣師範大學          |           |                        |
| 【職稱】:教授                  |           | 通知:2023-11-01 16:10:24 |
| 【電子郵件信                   | 撤銷(推薦人拒填) | 撤銷:2023-11-01 16:12:38 |
| 箱】:irenechen@ntnu.edu.tw |           | 回覆:2023-11-01 16:12:38 |
| 【聯絡電話】:02-77491185       |           |                        |

 如推薦人未收到信件,可再次寄送通知。若推薦函內容有誤須重新填寫,可撤銷通知再次新增推 薦人資料。

### 【確認繳費狀態】

▲ 務必再次確認目前狀態為「已報名、已繳費」·若繳費後逾2天仍顯示未繳費請與教務處企劃組聯 繫確認。若採郵局臨櫃繳款,需3~4日才可入帳。

| 一報名資料   |      |         |         |                       |
|---------|------|---------|---------|-----------------------|
| 報考學系    | 報名費  | 繳費作業    | 目前狀態    | 功能                    |
| 光電工程研究所 | 1300 | 已完成繳費作業 | 已報名、已繳費 | 基本資料檢視<br>資料上傳及審核狀態檢視 |

▲ 低收入戶考生於教務處審核免繳報名費通過後,目前狀態為「已報名、免繳費」·

| - 取名資科      |      |         |         |                       |
|-------------|------|---------|---------|-----------------------|
| 報考學系        | 報名費  | 繳費作業    | 目前狀態    | 功能                    |
| 運動競技學系競技科學組 | 1300 | 已完成繳費作業 | 已報名、免繳費 | 基本資料檢視<br>資料上傳及審核狀態檢視 |

# 【檢視審核狀態】

- 1. 考生可於審核狀態檢視期間登入確認目前審查狀態。
- 2. 如有待補件項目,須於結束補件時間內依據審查意見及待補件項目完成補件。

#### ▲ 僅有待補件項目開放編輯·其餘項目僅能檢視。

#### ▲ 補件完成後,務必點選補件完成確認才算完成。

| 基本資料                                                                                                    |                                       |          |
|----------------------------------------------------------------------------------------------------|---------------------------------------|----------|
|                                                                                                    |                                       |          |
|                                                                                                    |                                       |          |
| 學制                                                                                                    |                                       |          |
|                                                                                                    |                                       |          |
| 招生年度                                                                                                    | 招生類別                                  |          |
| 112                                                                                                    | 碩士班考試入學                               |          |
| 報考系組                                                                                                    | 考生姓名                                  |          |
| 光電工程研究所                                                                                                    | 測試                                    |          |
| 審查狀態                                                                                                    |                                       |          |
| 補件                                                                                                    |                                       |          |
| 審查意見                                                                                                    |                                       |          |
|                                                                                                    |                                       |          |
| 【系所專業書面審查資料】:請於期限內繳交專業                                                                                                    | 審查資料                                  |          |
| 【系所專業書面審查資料】:請於期限內繳交專業                                                                                                    | 審查資料                                  |          |
| 【系所專業書面審查資料】:請於期限內繳交專業                                                                                                    | 審查資料                                  |          |
| 【系所專業書面審查資料】:請於期限內繳交專業<br>開放補件時間                                                                                                    | 審查資料 結束補件時間                           | 補件完成確認時間 |
| 【系所專業書面審查資料】:請於期限內繳交專業<br>開放補件時間<br>2023-11-01 13:00:00                                                                                                    | 審查資料<br>結束補件時間<br>2023-12-20 23:00:00 | 補件完成確認時間 |
| 【系所專業書面審查資料】:請於期限內繳交專業<br>開放補件時間<br>2023-11-01 13:00:00<br>待補件項目                                                                                                    | 審查資料<br>結束補件時間<br>2023-12-20 23:00:00 | 補件完成確認時間 |
| 【系所專業書面審查資料】:請於期限內繳交專業<br>開放補件時間<br>2023-11-01 13:00:00<br>待補件項目<br>【系所專業書面審查資料】:大學歷年成績單<br>【系所專業書面審查資料】:研究計書                                                                  | 審查資料<br>結束補件時間<br>2023-12-20 23:00:00 | 補件完成確認時間 |
| 【系所專業書面審查資料】:請於期限內繳交專業<br>開放補件時間<br>2023-11-01 13:00:00<br>待補件項目<br>【系所專業書面審查資料】:大學歷年成績單<br>【系所專業書面審查資料】:研究計畫<br>【系所專業書面審查資料】:研究計畫                                             | 審查資料<br>結束補件時間<br>2023-12-20 23:00:00 | 補件完成確認時間 |
| 【系所專業書面審查資料】:請於期限內繳交專業<br>開放補件時間<br>2023-11-01 13:00:00<br>待補件項目<br>【系所專業書面審查資料】:大學歷年成績單<br>【系所專業書面審查資料】:研究計畫<br>【系所專業書面審查資料】:推薦函<br>【系所專業書面審查資料】:推薦函<br>【系所專業書面審查資料】:其他有利審查資料 | 審查資料<br>結束補件時間<br>2023-12-20 23:00:00 | 補件完成確認時間 |
| 【系所專業書面審查資料】:請於期限內繳交專業<br>開放補件時間<br>2023-11-01 13:00:00<br>待補件項目<br>【系所專業書面審查資料】:大學歷年成績單<br>【系所專業書面審查資料】:研究計畫<br>【系所專業書面審查資料】:甜薦函<br>【系所專業書面審查資料】:推薦函<br>【系所專業書面審查資料】:其他有利審查資料 | 審查資料<br>結束補件時間<br>2023-12-20 23:00:00 | 補件完成確認時間 |
| 【系所専業書面審查資料】:請於期限內繳交専業<br>開放補件時間<br>2023-11-01 13:00:00<br>待補件項目<br>【系所専業書面審查資料】:大學歷年成績單<br>【系所専業書面審查資料】:研究計畫<br>【系所専業書面審查資料】:推薦函<br>【系所専業書面審查資料】:推薦函<br>【系所専業書面審查資料】:其他有利審查資料 | 審查資料<br>結束補件時間<br>2023-12-20 23:00:00 | 補件完成確認時間 |